## ◎輔系、雙主修、學程選課加選流程

步驟一

## 1-1 文藻首頁-「資訊服務入口網」登入後點選❶「選課資訊系統」2進入「選課作業」**8**點選 「輔系、雙主修、學程選課加選」<sup>。</sup>

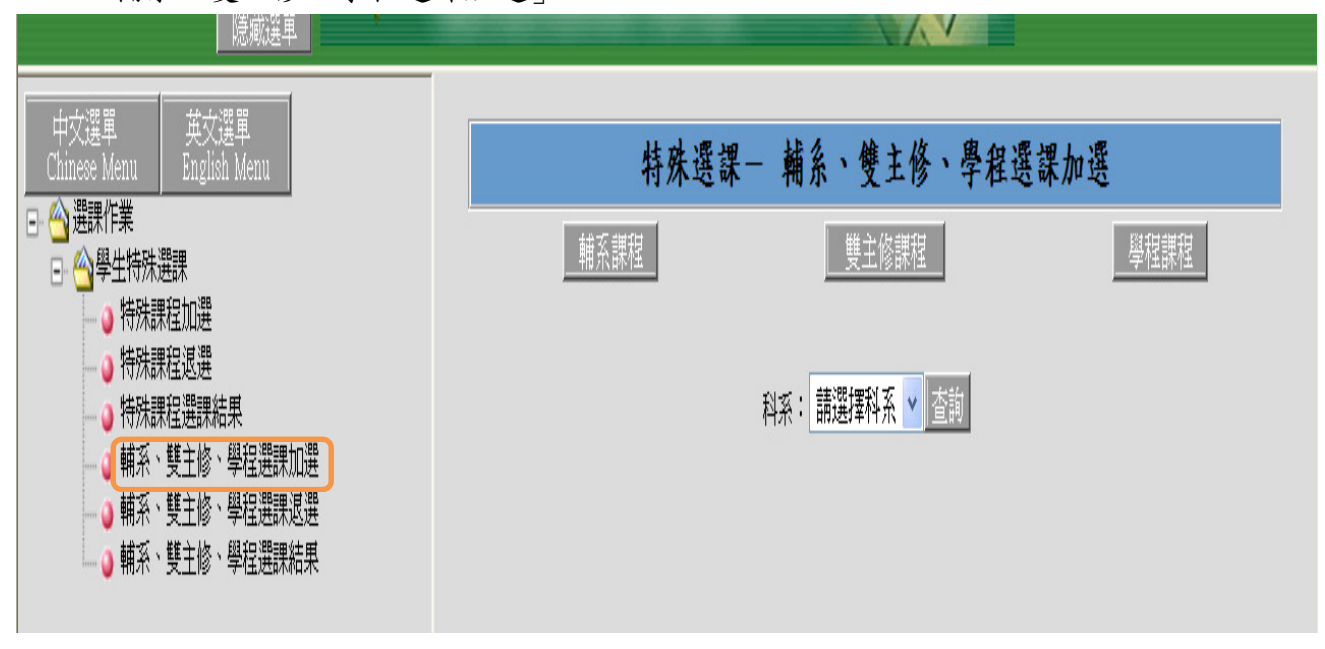

步驟二

2-1 依申請核可之身份類別分別點選「輔系課程」、「雙主修課程」、「學程課程」。

- 2-2 類別點選後再下拉科系,此區會出現你所申請的系別。
- 2-3 系別選好後再按查詢鍵。

|      | 特殊選課— 輔系、雙主修、學程選課加選            |      |
|------|--------------------------------|------|
| 輔系課程 | 雙主修課程                          | 學程課程 |
|      | 科系: 請選擇科系 ▼ 查詢<br>請選擇科系<br>德文系 |      |

步驟三

3-1 此區「輔系課程」及「雙主修課程」會出現本學期有開設之專業必修及專業選修課程。 「學程課程」會出現學程所規定且本學期有開設之科目。

3-2 勾選要加入的課程。

## 3-3 確定送出。

|                     |          | 瓢            | 标選單      | -      |    |         |         |                 |                      |                |          |            |      |  |
|---------------------|----------|--------------|----------|--------|----|---------|---------|-----------------|----------------------|----------------|----------|------------|------|--|
| 特殊選課- 輔系、雙主修、學程選課加選 |          |              |          |        |    |         |         |                 |                      |                |          |            |      |  |
|                     |          |              | 輔系課程     |        |    |         |         |                 | 雙                    | 主修課            | 程        |            | 學程課程 |  |
|                     |          |              |          |        |    |         |         | 科               | 系: 德文系<br>確定         | <b>、</b><br>送出 | 「査詢      | 1          |      |  |
| 加<br>選              | 豊課代<br>號 | 班級           | 科目       | 學<br>分 | 分組 | 必選<br>修 | 開課<br>別 | 教師              | 時間                   | 上限<br>人數       | 下限<br>人數 | 目前登<br>錄人數 | 備註   |  |
|                     | 0739     | 日四技德<br>女一 A | 德文(一)    | 5.0    | 01 | 必修      | 學<br>年  | 張翠<br>蘚         | (一)3-4(二)<br>3-4(五)3 | 56             | 0        | 1          |      |  |
|                     | 0747     | 日四技德<br>文一B  | 德文(一)    | 5.0    | 01 | 必修      | 學<br>年  | 薩百<br>齡         | (一)3-4(二)<br>3-4(五)3 | 56             | 0        | 0          |      |  |
|                     | 0740     | 日四技德<br>女一A  | 德語會話 (一) | 5.0    | 01 | 必<br>修  | 學<br>年  | <b>黃</b> 士<br>元 | (二)6-7(四)<br>6-7(五)4 | 30             | 0        | 0          |      |  |
|                     | 0741     | 日四技德<br>文一 A | 德語會話 (一) | 5.0    | 02 | 必修      | 學<br>年  | 曾薇<br>琳         | (二)6-7(四)<br>6-7(五)4 | 30             | 0        | 0          |      |  |
|                     |          | rt mt++/#    |          |        |    | 59      | 683     | وارتك وكر       | (=) ( =) (m)         |                |          |            |      |  |

步驟四

4-1 送出後出現下列畫面,同學可以印出選課申請書留存也可以不用列印,此表不需繳交。
4-2 輔系雙主修學程的課程,皆需經由系主任審核通過才會做篩選的動作,所以此區會出現僅為登錄結果(未經篩選)。

| 特殊選課— 輔系、雙主修、學程選課加選                   |                                                                        |                          |          |                   |           |           |                  |                                                              |                        |    |
|---------------------------------------|------------------------------------------------------------------------|--------------------------|----------|-------------------|-----------|-----------|------------------|--------------------------------------------------------------|------------------------|----|
| · · · · · · · · · · · · · · · · · · · |                                                                        |                          |          |                   |           |           |                  |                                                              |                        |    |
|                                       |                                                                        |                          |          |                   |           |           |                  |                                                              |                        |    |
|                                       |                                                                        |                          |          |                   |           |           |                  |                                                              |                        |    |
|                                       |                                                                        |                          |          |                   |           |           |                  |                                                              |                        |    |
|                                       |                                                                        |                          |          |                   |           |           |                  |                                                              |                        |    |
|                                       |                                                                        |                          |          |                   |           |           |                  |                                                              |                        |    |
| <u> </u> 巽課申請書                        | <b>洌印:</b> 輔系選課                                                        | ŧ.                       |          |                   |           |           |                  |                                                              |                        |    |
| <u></u>                               | 刻印: 輔系選講                                                               | H.                       |          |                   |           |           | 登錄結              | 果                                                            |                        |    |
| 巽課申請書<br>選課代號                         | <b>列印:</b> 輔系選課<br>科目                                                  | 班級                       | 分組       | 學分                | 必選修       | 開課別       | 登錄結<br>教師        | 果教室                                                          | 時間                     | 備調 |
| 豊課申請書<br>選課代號<br>0702                 | <b>列印: <u></u> </b>                                                    | <u></u><br>班級<br>日四技徳文一A | 分組<br>01 | 學分<br>5.0         | 必選修<br>必修 | 開課別<br>學年 | 登錄結<br>教師<br>黃士元 | 栗<br>教室<br>(二,6)Q503,(二,7)Q503,(四,7)Q503,(五,4)Q602           | 時間<br>(二)6-7(四)6-7(五)4 | 備  |
| 22課甲請書<br>22課代號<br>0702               | <ul> <li>列印: 輔系選講</li> <li>科目</li> <li>徳語會話(一)</li> <li>總學分</li> </ul> |                          | 分組<br>01 | 學分<br>5.0<br>5.00 | 必選修<br>必修 | 開課別<br>學年 | 登錄結<br>教師<br>黃士元 | 果<br>教室<br>(二,6)Q503,(二,7)Q503,(四,6)Q503,(四,7)Q503,(五,4)Q602 | 時間<br>(二)6-7(四)6-7(五)4 | 備  |

文藻外語大學學程、輔系、雙主修選課申請書

 
 □學程選課
 □輔系選課
 ●雙主修選課

 103學年
 第1學期
 申請日期103年08月01日

 日間部
 日間部四技 四年級
 □●聲程

| 資  | 格類别      | 學程名稱:<br>輔系(雙主修)系別: 國際企業管理系 |          |          |    |     |          |
|----|----------|-----------------------------|----------|----------|----|-----|----------|
| 序號 | 選課<br>代碼 | 科目名稱                        | 開課<br>年級 | 班級<br>簡碼 | 組別 | 學分數 | 系科中心主任核准 |
| 1  | 1315     | 微積分                         | 1        | UB1A     | 01 | 3.0 |          |
|    |          |                             |          |          |    |     |          |

◎輔系、雙主修、學程選課退選流程

步驟一

1-1 點選「輔系、雙主修、學程選課退選」。

1-2本區退選指申請時間內的退選。經審核通過且已選上課程欲退選者,須於規定時間至課務 組填寫「輔系雙主修學程選課申請表」。

| [] [] [] [] [] [] [] [] [] [] [] [] [] [                                           | ·    |             |      |
|------------------------------------------------------------------------------------|------|-------------|------|
| 中交選單<br>Chinese Menu                                                               |      | 網路選課-線上退選作業 |      |
| 英文選単<br>English Menu<br>つ                                                          | 輔系課程 | 雙主修課程       | 學程課程 |
| <ul> <li>□ 学生符殊選課</li> <li>□ 特殊課程加選</li> <li>□ 特殊課程退選</li> <li>□ 特殊課程退選</li> </ul> |      | 請選擇選課類別     |      |
| ● 行沐沫在进床右来<br>輔系、雙主修、學程潠課加選<br>● 輔系、雙主修、學程選課退選<br>● 輔系、雙主修、學程選課退選                  |      |             |      |
|                                                                                    |      |             |      |

步驟二

2-1 依申請核可之身份類別分別點選「輔系課程」、「雙主修課程」、「學程課程」。

2-2 選擇某一類別後即出現之前已登入成功之科目,要退選只要在刪除處打勾,再按確定送出 即可。

| 隐藏選單                                                                                                    | -/ | -                                                                                                    |      |       |         |    | , where |     |     |     |      | KW + H D 3876    |    |
|----------------------------------------------------------------------------------------------------|----|----------------------------------------------------------------------------------------------------|------|-------|---------|----|---------|-----|-----|-----|------|------------------|----|
| 中文選單<br>Chinese Menu<br><b>〇 没選課作業</b>                                                                     |    | 網路選課-線上退選作業                                                                                                    |      |       |         |    |         |     |     |     |      |                  |    |
| <ul> <li>□ </li> <li>□ </li> <li>● 特殊課程加選</li> <li>● 特殊課程退選</li> <li>● 特殊課程退選</li> <li>● 特殊課程退選</li> </ul> |    | 捕系課程     「「「」」     「「」」     「「」」     「「」」     「「」」     「」     「」     「」     「」     「」     「」     「」     「」     「」     「」     「」     「」     「」     「」     「」     「」     「」     「」     「」     「」     「」     「」     「」     「」     「」     「」     「」     「」     「」     「」     「」     「」     「」     「」     「」     「」     「」     「」     「」     「」     「」     「」     「」     「」     「」     「」     「」     「」     「」     「」     「」     「」     「」     「」     「」     「」     「」     「」     「」     「」     「」     「」     「」     「」     「」     「」     「」     「」     「」     「」     「」     「」     「」     「」     「」     「」     「」     「」     「」     「」     「」     「」     「」     「」     「」     「」     「」     「」     「」     「」     「」     「」     「」     「」     「」     「」     「」     「」     「」     「」     「」     「」     「」     「」     「」     「」     「」     「」     「」     「」     「」     「」     「」     「」     「」     「」     「」     「」     「」     「」     「」     「」     「」     「」     「」     「」     「」     「」     「」     「」     「」     「」     「」     「」     「」     「」     「」     「」     「」     「」     「」     「」     「」     「」     「」     「」     「」     「」     「」     「」     「」     「」     「」     「」     「」     「」     「」     「」     「」     「」     「」     「」     「」     「」     「」     「」     「」     「」     「」     「」     「」     「」     「」     「」     「」     「」     「」     「」     「」     「」     「」     「」     「」     「」     「」     「」     「」     「」     「」     「」     「」     「」     「」     「」     「」     「」     「」     「」     「」     「」     「」     「」     「」     「」     「     「」     「」     「」     「」     「」     「     「」     「」     「」     「     「」     「」     「     「」      「     「」      「 |      |       |         |    |         |     |     |     |      |                  |    |
|                                                                                                    | ŀſ | 刪除                                                                                                    | 選課代碼 | 科目名稱  | 班級名稱    | 分組 | 學分      | 必選修 | 開課別 | 教師  | 教室   | 時間               | 備註 |
| ○ 輛系、雙主修、學程選課退選                                                                                            |    | <b>⊘</b><br>▼                                                                                                    | 0739 | 德文(一) | 日四技德文一A | 01 | 5.0     | 必修  | 學年  | 張翠蘚 | Q602 | (一)3-4(二)3-4(五)3 |    |
|                                                                                                    |    |                                                                                                    |      |       | []]     | 3  | 確定      | 送出  |     |     |      |                  |    |

## ◎輔系、雙主修、學程選課結果查詢

步驟一

1-1 點選「輔系、雙主修、學程選課結果」。

| 中文選單<br>Chinese Menu<br>英文選單<br>English Menu                                                                                                    |      | 文藻外語大學 103學年度第1學期 |      |
|----------------------------------------------------------------------------------------------------|------|-------------------|------|
| <ul> <li>→ 選課作業</li> <li>● ● 學生線路選課</li> <li>● ● 學生特殊選課</li> <li>● ● 特殊課程加選</li> <li>● 特殊課程週選</li> </ul>                                                         | 輔念課程 | 雙主修護程             | 學程識程 |
| <ul> <li>● 特殊課程選課結果</li> <li>● 國際交換生選課結果Internati</li> <li>● 輸糸、雙主修、學程選課加選</li> <li>● 輸糸、雙主修、學程選課認選</li> <li>● 輸糸、雙主修、學程選課認選</li> <li>● 輸糸、雙主修、學程選課認異</li> </ul> |      | 請選擇選課類別           |      |

步驟二

2-1 依申請核可之身份類別分別點選「輔系課程」、「雙主修課程」、「學程課程」。

2-2 請於階段下拉有二選項「登入結果」及「選課結果」

登錄結果-僅表示同學登錄已選成功的科目,未經審核及篩選。

選課結果-表示系主任審核通過並已篩選,為已選上的科目。

查詢方式❶階段欄位下拉選項登入結果或選課結果 ❷選申請的科系 ❸按查詢,即可出現 已登入成功的科目或已選上的科目。

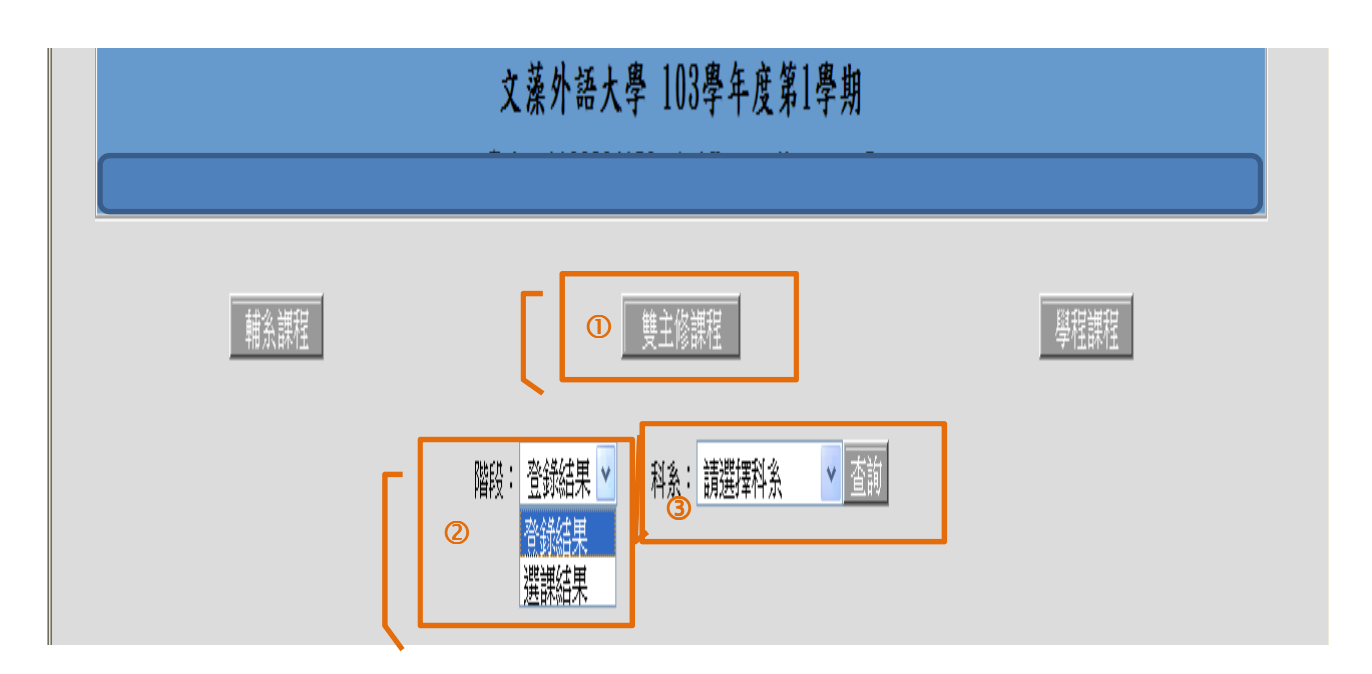